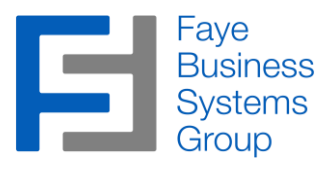

## **Faye Business Systems Group**

## Sugar – AvaTax Integration v1.x

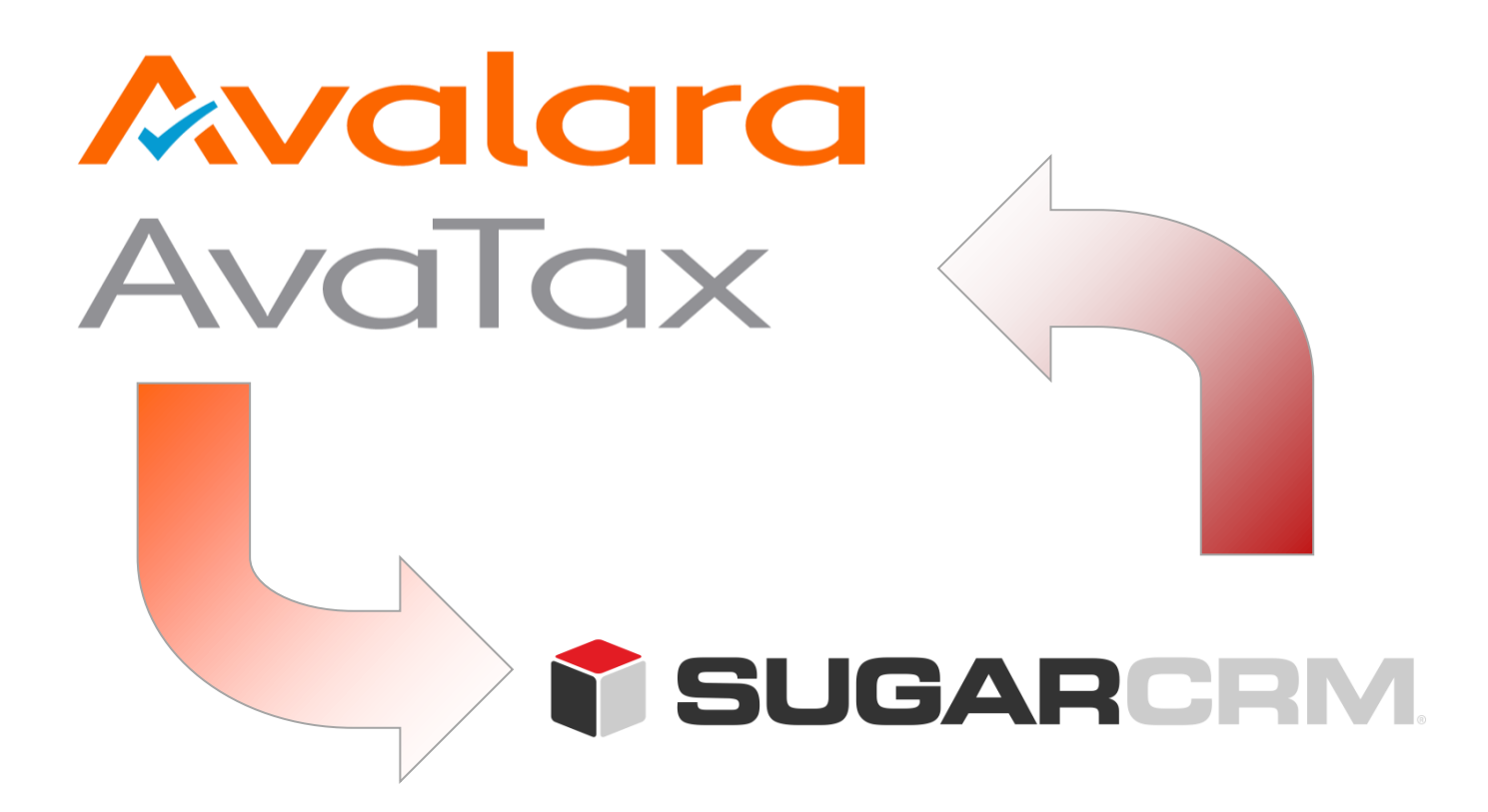

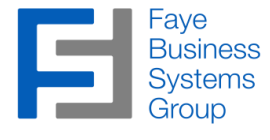

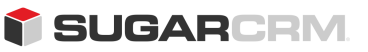

#### Information in this document is subject to change without notice.

Copyright © 2015, Faye Business Systems Group, Inc. All rights reserved.

#### **Trademarks**

AvaTax is a registered trademark of Avalara, Inc.

Sugar is a trademark of SugarCRM, Inc.

All other company and product names may be trademarks of the respective companies with which they are associated.

This documentation and the software described herein, is prepared and published under license. Neither Avalara, Inc. nor SugarCRM, Inc. has tested or verified either the software or any representation in this documentation regarding the software. Avalara, Inc. and SugarCRM, Inc. do not make any warranty with respect to either this documentation or the software described herein, and specifically disclaims any warranty, express or implied, with respect hereto, including the warranties of fitness for a particular purpose and merchantability.

#### **Compatibilities**

This software is currently compatible with:

Avalara Avatax Sugar v7.5.+

#### Contact Us

| info@fayebsg.com              |
|-------------------------------|
| www.fayebsg.com               |
| 818-280-4820                  |
| 818-280-4821                  |
| 5950 Canoga Avenue, Suite 615 |
| Woodland Hills, CA 91367      |
|                               |

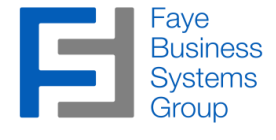

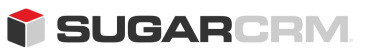

### **Table of Contents**

| Overview                                 | 4 |
|------------------------------------------|---|
| Configuration                            | 5 |
| Using the Integration                    |   |
| Adding a Shipping Origin Address         |   |
| Calculate Tax on a Sugar Quotes          |   |
| Setting Account specific AvaTax Settings |   |
| Technical Notes                          |   |

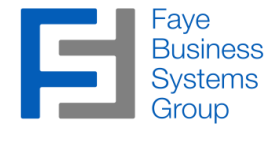

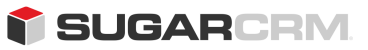

### **Overview**

Sugar is the leading open source CRM software package in the world. Avalara AvaTax allows merchants to calculate tax, manage tax exemptions at the company, or item level, and includes tax calculations at a local, regional, and global level.

The FBSG **Sugar – Avatax Integration Application** allows you to accurately calculate taxes at a quote level from within Sugar CRM. Users are able to validate the billing and shipping addresses from within the quote. Sales tax can be calculated by clicking the "Calculate Tax" button and are always recalculated when saving a quote.

### Key Benefits

- Ensure Sales tax calculation compliance with state, local, county entities
- Allows you to use your custom tax codes, and tax rules from Avalara
- One-click address validation from within a quotes

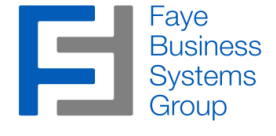

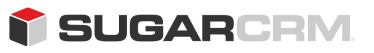

# Configuration

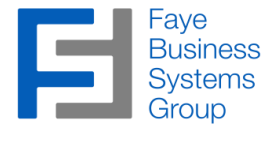

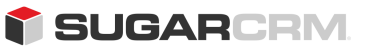

#### Procedures – Configuration

\*\* Note: You may have to log out and log back in order for the "Sugar – JIRA Integration Control Panel" to appear in the Admin screen (see below screen shot).

1. Navigate to the "Admin" screen, scroll to the bottom, and click on the "Sugar – JIRA Integration Control Panel".

|                                                                                                    | alerts and actions                                                                                                    |             |                                                     |                   |                            |                 |
|----------------------------------------------------------------------------------------------------|----------------------------------------------------------------------------------------------------|-------------|-----------------------------------------------------|-------------------|----------------------------|-----------------|
| Product and Quotes                                                                                                    |                                                                                                    |             |                                                     |                   |                            |                 |
| lanage the product catal                                                                                                    | log, along with the related in                                                                                                    | formation ( | on manufacturers and                                | shipping pro      | viders.                    |                 |
| Product Catalog                                                                                                    | Enter items in the product ca                                                                                                    | talog       | Manufacturers                                       | Set up            | the list of manuf          | acturers        |
| Product Categories                                                                                                    | Update the list of product cat                                                                                                    | egories     | Shipping Providers                                  | Set up<br>method  | the list of availal<br>Is  | ble shipment    |
| Product Types                                                                                                    | Configure the list of product                                                                                                    | ypes        | % Tax Rates                                         | Config<br>for quo | ire the list of ava<br>tes | ailable tax rat |
|                                                                                                    |                                                                                                    |             |                                                     |                   |                            |                 |
| laintain a list of releases<br>reated within the Bug Tra                                                                                                    | for your product. Active rele<br>acker module.                                                                                                    | ases are o  | lisplayed in the Releas                             | ses drop-dow      | n menus in bug             | j records       |
|                                                                                                    |                                                                                                    |             |                                                     |                   |                            |                 |
| and Releases                                                                                                    | Manage releases and version                                                                                                    | 15          |                                                     | Time Deried       | Farrante Dav               |                 |
| Releases Forecast configure admin setting for Vorksheet Columns, and Forecasts                                                                                                    | Manage releases and version<br>or the Forecasts module. Th<br>Scenarios.                                                                                                | e Forecas   | ts Settings will include                            | Time Period       | Forecasts Rar              | nges,           |
| Releases Forecast Configure admin setting for the setting of the setting for the setting for                 | Manage releases and version<br>or the Forecasts module. Th<br>Scenarios.<br>Configure Forecasts Module                                                                  | e Forecas   | ts Settings will include                            | Time Period       | Forecasts Rar              | nges,           |
| Releases     Configure admin setting fr Vorksheet Columns, and     Forecasts     Contracts                                                                                                    | Manage releases and version<br>or the Forecasts module. Th<br>Scenarios.<br>Configure Forecasts Module                                                                  | e Forecas   | ts Settings will include                            | Time Period       | Forecasts Rar              | iges,           |
| Releases Forecast Configure admin setting from the setting of the setting of the setting for the setting of the setting of the set of the set of th                 | Manage releases and version<br>or the Forecasts module. Th<br>Scenarios.<br>Configure Forecasts Module<br>the Contracts module. When                                    | e Forecas   | ts Settings will include                            | Time Period       | Forecasts Rar              | nges,           |
| Releases Forecast Configure admin setting for Vorksheet Columns, and Forecasts Contracts Define contract types for types for selection. Contract Types                                                                                                    | Manage releases and version<br>or the Forecasts module. Th<br>Scenarios.<br>Configure Forecasts Module<br>the Contracts module. When<br>Manage contract types           | e Forecas   | ts Settings will include<br>ate a contract, the Typ | Time Period       | Forecasts Rar              | nges,           |
| Releases  Configure admin setting fr  Vorksheet Columns, and  Forecasts  Contracts  Define contract types for 1  Contract Types  Gugar - AvaTax Integr  Contact Integr  Contract Integr  Contra | Manage releases and version<br>or the Forecasts module. Th<br>Scenarios.<br>Configure Forecasts Module<br>the Contracts module. When<br>Manage contract types<br>ration | e Forecas   | ts Settings will include                            | Time Period       | Forecasts Rar              | iges,           |
| Releases Forecast Configure admin setting for Vorksheet Columns, and Forecasts Contracts Define contract types for types for selection. Contract Types Sugar - AvaTax Integritication of the second second secon                                                    | Manage releases and version<br>or the Forecasts module. Th<br>Scenarios.<br>Configure Forecasts Module<br>the Contracts module. When<br>Manage contract types<br>ration | e Forecas   | ts Settings will include<br>ate a contract, the Typ | Time Period       | Forecasts Rar              | iges,           |

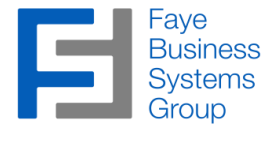

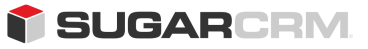

#### Procedures - Configuration (continued)

2. You will need to enter your "Sugar-AvaTax License Key", "AvaTax Account Number", "AvaTax License". "AvaTax Service URL", "AvaTax Company Code", and then click "Save"

| 👕 – Accounts – Contacts – Oppor    | ortunities - Quotes - avatax - V Search - Q 1 🔬 - + |
|------------------------------------|-----------------------------------------------------|
| Sugar-AvaTax Integra               | ation Settings                                      |
| Sugar-AvaTax Integration License:  |                                                     |
| AvaTax Account Number:             |                                                     |
| AvaTax License:                    |                                                     |
| AvaTax Service URL:                | https://development.avalara.net                     |
| AvaTax Company Code:               |                                                     |
| Enable Logging:                    |                                                     |
| Enable AvaTax:                     |                                                     |
| Enable Address Validation buttons: |                                                     |
| AvaTax Request Timeout(ms):        | 3000                                                |
|                                    | Back AvaTax Test Connection Save settings           |
| Go to AvaTax Admin Console         |                                                     |

\*\*Note: You must have the "Enable AvaTax" checkbox checked for the integration to work. Only uncheck this if you want or need to do testing on the Sugar Instance

3. If you do not have your AvaTax information on hand you will need to retrieve it by going to the *"AvaTax Admin Console"* which can be done by clicking on the link in the *"Sugar – AvaTax Integration Setting"* page

| Avalara AvaTax                                                                                                    |                                                                                                    |
|----------------------------------------------------------------------------------------------------|----------------------------------------------------------------------------------------------------|
| Log in * User Name: * Password: Forgot password?                                                                                                    | Exemption certificates:<br>Are you at risk?         Make audits less painful and less expensive with<br>Avalara CertCapture         In other words, leave your company<br>with more, and auditors with less! |
| Log in<br>New Users: Retrieve your user name and password from your<br>email account or contact your organization's administrator for<br>further instructions. | Avalara's Alesia Pinney Honored<br>with 2016 Outstanding Chief<br>Legal Officer Award                                                                                                    |

\*\*Note: If you have your information you can skip to the Using the Integration section

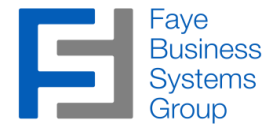

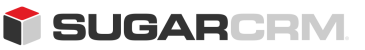

#### Procedures - Configuration (continued)

4. The "Sugar-AvaTax License Key" will be provided by FayeBSG upon purchase of the integration, as for the other values please follow the following steps to retrieve the information from AvaTax

5. The AvaTax account number is located in the upper right-hand corner near your user name

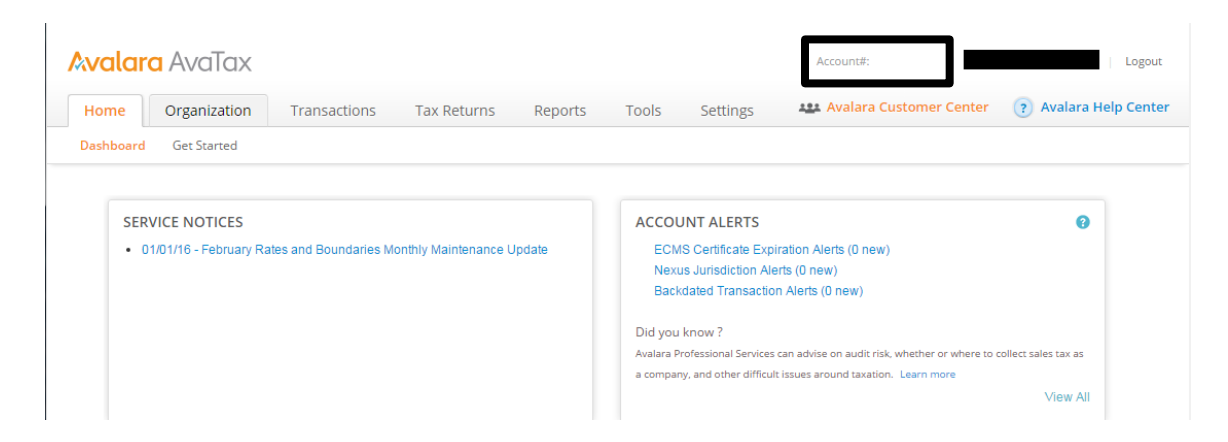

6. The AvaTax License will be provided to you by Avalara when you purchase a subscription to AvaTax

- 7. The AvaTax Service URL will be one of the following:
  - Production/Live: <u>https://avatax.avalara.net/</u>
  - Development/Sandbox: <u>https://development.avalara.net</u>

8. To retrieve the AvaTax company code click on the Organization tab and select the company code from the list view of companies

| Organization Transactions Tax Returns R                             | eports Too               | ls Settin          | gs 424 Ava             | lara Custo   | mer Cente    | er 🥐     | Avalara Hel |
|---------------------------------------------------------------------|--------------------------|--------------------|------------------------|--------------|--------------|----------|-------------|
| New Delete Activate Export <sup>144</sup> indicates default company | y, '\$' indicates separa | ate reporting enti | ity company.           |              |              |          |             |
| Status: All   Company Name:                                         | Company Cod              | e:                 | ٩                      |              |              |          |             |
|                                                                     |                          | -                  |                        |              |              |          |             |
| Company Name                                                        | Company<br>Code          | Status             | Nexus<br>Jurisdictions | Tax<br>Codes | Tax<br>Rules | Items    | Locations   |
| Faye Business Systems Group, Inc.                                   | § FBSG                   | *Active            | J                      | <b>F</b>     | P            | <b>1</b> | ۲           |
|                                                                     |                          |                    |                        |              |              |          |             |

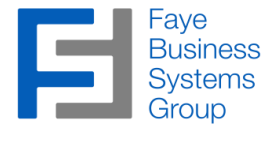

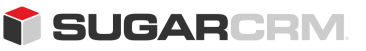

#### Procedures - Configuration (continued)

9. After entering all of these values click on the *"AvaTax Test Connection"* button to confirm that the settings are correct and valid

| 👕 🔻 Accounts 👻 Contacts 👻 Opp      | ortunities  Quotes  Documents  Notes  avatax  Success Settings tested successfully |
|------------------------------------|------------------------------------------------------------------------------------|
| Sugar-AvaTax Integr                | ation Settings                                                                     |
| Sugar-AvaTax Integration License:  |                                                                                    |
| AvaTax Account Number:             |                                                                                    |
| AvaTax License:                    |                                                                                    |
| AvaTax Service URL:                |                                                                                    |
| AvaTax Company Code:               |                                                                                    |
| Enable Logging:                    | 8                                                                                  |
| Enable AvaTax:                     | 8                                                                                  |
| Enable Address Validation buttons: |                                                                                    |
| AvaTax Request Timeout(ms):        | 3000                                                                               |
| Go to AvaTax Admin Console         | Back AvaTax Test Connection Save settings                                          |

If the settings are correct you will receive a "Success" response, then click the "Save Settings" button

\*\*Note: Please note that you will need to set up at least one Shipping Origin Address for the integration to work. This is covered in the next section: <u>Using the Integration</u>

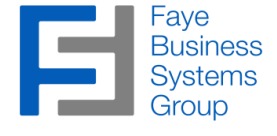

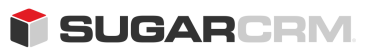

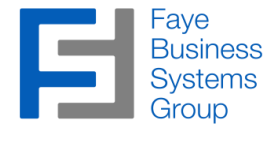

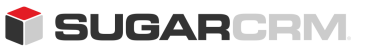

#### Adding a Shipping Origin Address

1. First you will need to set at least one "Shipping Origin Address" in the AvaTax module

| Accounts Contacts Opportunities               | Quotes   Documents  Notes  | Search            | - Q 1 @)- |
|-----------------------------------------------|----------------------------|-------------------|-----------|
| My Dashboard                                  |                            | Properties        | Create    |
|                                               |                            | Floors            |           |
| Learning Resources 🔥 🌾                        | Pipeline                   | Suites            | ^         |
| Sugar University                              | 2016 Q1                    | Quoted Line Items |           |
| Become a Sugar expert with upgrade training,  | $\rightarrow$              | AvaTax            |           |
| Community Forums                              |                            |                   |           |
| Join the discussion, problem solve, and share | Top 10 Salas Opportunitios |                   |           |

2. Once inside the AvaTax module click on the *Create* button to add a Shipping Origin Address

| •        | Accounts 🤝       | Contact | s – Opportunit  | ies – Quotes –     | Documents 👻      | Notes <del>√</del> AvaT\ax | ▼ V Sear          | :h              | - Q 1          | 2    | - +  |
|----------|------------------|---------|-----------------|--------------------|------------------|----------------------------|-------------------|-----------------|----------------|------|------|
| avatax   |                  |         |                 |                    |                  |                            |                   |                 | [              | Crea | te 🔍 |
| Filter • | Create Search by | / name  |                 |                    |                  |                            |                   |                 |                |      |      |
| -        | Name             | 🗢 sh    | hipping address | shipping address 🜩 | shipping address | shipping address 🗢         | shipping address♦ | Date Modified 👻 | Date Created   | ¢    | ¢    |
|          | fbsg             | 59      | 950 Canoga Av   | Woodland Hills     | CA               | 91367                      | US                | 01/22/2016 04:2 | 12/04/2015 04: | D    | ۰ -  |

\*\*Note: This address is used in part to calculate the tax value

3. Fill out all the fields and then click the "Save" button

| 👕 👻 Accounts 👻 Contacts 👻 Opportunities 👻 Quotes 👻 | waTax 👻 🖌 Search       | • | Q 0   | <b>4</b> - <b>+</b> |
|----------------------------------------------------|------------------------|---|-------|---------------------|
| av Example                                         |                        | 습 | Cance | Save "              |
| shipping address street                            |                        |   |       |                     |
| 1234 W Main St                                     |                        |   |       |                     |
| shipping address city                              | shipping address state |   |       |                     |
| Forest City                                        | CA                     |   |       |                     |
| shipping address postalcode                        |                        |   |       |                     |
| 97550                                              |                        |   |       |                     |
| shipping address country                           |                        |   |       |                     |
| US                                                 |                        |   |       |                     |

\*\***NOTE:** You have to use ISO 3166-1 Alpha 2 Country codes for all addresses <u>https://www.iso.org/obp/ui/#search/code</u> (accessed 01/29/2016) \*\*Note: You can create multiple Shipping Origin Addresses

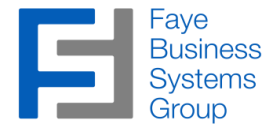

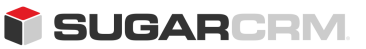

#### **Calculate Tax on a Sugar Quotes**

1. First you will need to navigate to the Quotes module and either Edit and existing quote or create a new quote

| 👕 👻 Accounts 👻 Contacts 👻                                            | Opportunities                 | Quotes 🔻 Documents 👻 Notes 👻 🖌 Search | - Q 0 ≗ - + |
|----------------------------------------------------------------------|-------------------------------|---------------------------------------|-------------|
| My Dashboard                                                         |                               |                                       | Create 🔫    |
| Learning Resources                                                   | ^ ¢                           | Pipeline                              | ^ ¢         |
| Sugar University                                                     |                               | 2016 Q1 -                             |             |
| Become a Sugar expert with upgr<br>videos, classes, webinars, and ce | ade training,<br>rtification. | No data available.                    |             |
| Community Forums                                                     |                               |                                       |             |
| ideas with other users.                                              | e, and snare                  | Top 10 Sales Opportunities            | ^ ¢         |
| Documentation & Support                                              |                               | This Quarter 👻                        |             |
| Learn the details of how Sugar wo<br>engage with support.            | orks and                      | No data available.                    |             |

2. You will notice that there is an additional section called *"AvaTax"* where you will need to select an origin address that was created in the <u>Adding a Shipping Origin Address</u> section

| 👕 🗝 Accounts 👻 Contacts 👻 Opport | tunities – Quotes – Documents – Notes – Pre | operties – Floors – Suites – Quoted Line Items – ava | atax - Search   | <u>- a</u> • ≛ - + |
|----------------------------------|---------------------------------------------|------------------------------------------------------|-----------------|--------------------|
| Create                           |                                             |                                                      |                 | í                  |
| Save                             |                                             |                                                      |                 |                    |
|                                  |                                             |                                                      |                 |                    |
| Quote Subject: *                 |                                             | Opportunity Name:                                    | $\kappa \times$ |                    |
| Quote Number:                    |                                             | Quote Stage: * Draft                                 |                 |                    |
| Purchase Order Num:              |                                             | Valid Until: *                                       |                 |                    |
| Payment Terms:                   |                                             | Original P.O. Date:                                  |                 |                    |
| Description:                     |                                             |                                                      |                 |                    |
| Description.                     |                                             |                                                      |                 |                    |
|                                  |                                             |                                                      |                 |                    |
|                                  |                                             |                                                      |                 |                    |
| * Bill to                        |                                             |                                                      |                 |                    |
| Billing Account Name: *          | $\star \times$                              | Shipping Account Name:                               | $ k  \times$    |                    |
| Billing Contact Name:            |                                             | Shipping Contact Name:                               |                 |                    |
|                                  |                                             |                                                      |                 |                    |
|                                  |                                             |                                                      |                 |                    |
| AvaTax                           |                                             |                                                      |                 |                    |
| Avariax omposing origin.         | × >                                         |                                                      |                 |                    |
| avatax vat registration id:      |                                             |                                                      |                 |                    |
| avatax is exempt:                |                                             |                                                      |                 |                    |
|                                  |                                             |                                                      |                 |                    |
| -Billing Address                 |                                             | Shipping Address                                     |                 |                    |
| Street:                          | Check Address                               | Street:                                              | Check Address   |                    |
|                                  | 10                                          |                                                      |                 |                    |
| City:                            |                                             | City:                                                |                 |                    |
| State:                           |                                             | State:                                               |                 |                    |
| Postal Code:                     |                                             | Postal Code:                                         |                 |                    |
| Country:                         |                                             | Country:                                             |                 |                    |

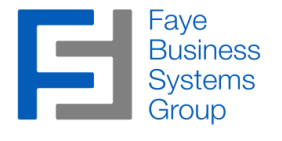

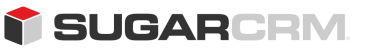

#### Using the Integration - Calculate Tax (continued)

#### 3. You MUST select a AvaTax Shipping Origin address for the integration to work

| Search avatax       Name | Assigned to | FBSG<br>VPM Connector                                             | 3      |
|--------------------------|-------------|-------------------------------------------------------------------|--------|
|                          |             | Admin Administrator<br>Chris Olliver<br>Jim Brennan<br>Max Jensen | •<br>• |
| My Favorites             |             |                                                                   |        |
| Search Clear             |             |                                                                   |        |

#### avatax List

|         |                                 |                          |                                |                                     | <u></u> (1                       | - 2 of 2) ))          |
|---------|---------------------------------|--------------------------|--------------------------------|-------------------------------------|----------------------------------|-----------------------|
| Name 😄  | shipping<br>address street<br>⇔ | shipping<br>address city | shipping<br>address state<br>≑ | shipping<br>address<br>postalcode ⊜ | shipping<br>address<br>country ⊜ | Date Modified<br>⇔    |
| Example | 1234 W Main St                  | Forest City              | CA                             | 97550                               | US                               | 01/29/2016<br>09:15am |
| fbsg    | 5950 Canoga<br>Ave. Suite 615   | Woodland Hills           | CA                             | 91367                               | US                               | 01/22/2016<br>04:22pm |
|         |                                 |                          |                                |                                     | <u></u> (1                       | - 2 of 2) 🔊 🔊         |

4. The other two field will be calculated when the Quote is saved

| Billing Account Name: *     | Slender Broadband Inc | $ \mathbf{k} $ × | Shipping Account Name: | Slender Broadband Inc |                 |
|-----------------------------|-----------------------|------------------|------------------------|-----------------------|-----------------|
| Dining Contact Name.        | Tennie Houpt          | X                | Shipping Contact Name: |                       | $\kappa \times$ |
| Avalax                      |                       |                  |                        |                       |                 |
| AvaTax Shipping Origin:     | Example               | $\kappa \times$  |                        |                       |                 |
| avatax vat registration id: | 1234                  |                  |                        |                       |                 |
| avatax is exempt:           | No                    |                  |                        |                       |                 |

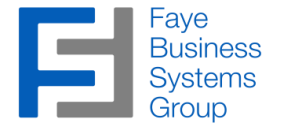

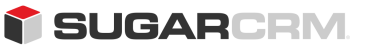

#### Using the Integration - Calculate Tax (continued)

5. The Sugar – AvaTax Integration also incorporates an address validation feature that will validate either the billing or shipping address to ensure that the address actually exists. To do this click on the *"Check Address"* button next to either the billing or shipping address

| Billing Address |            |               | Shipping Address        |            |               |
|-----------------|------------|---------------|-------------------------|------------|---------------|
| Street:         | 9 IBM Path | Check Address | Street:                 | 9 IBM Path | Check Address |
| City:           | San Mateo  |               | City:                   | San Mateo  |               |
| State:          | CA         |               | State:                  | CA         |               |
| Postal Code:    | 78841      |               | Postal Code:            | 78841      |               |
| Country:        | USA        |               | Country:                | USA        |               |
|                 |            |               | Copy address from left: | ✓          |               |

If the address is not valid according to Avalara then you will receive and error

| Billing Address |                                                                                                    |
|-----------------|----------------------------------------------------------------------------------------------------|
| Street:         | 9 IBM Path Check Address                                                                                                    |
|                 | Error Validating Address! An exact street name match could not be found - An exact street name match could<br>not be found and phonetically matching the street name resulted in either no matches or matches to more than<br>one street name. |
| City:           | San Mateo                                                                                                    |
| State:          | CA                                                                                                    |
| Postal Code:    | 98841                                                                                                    |
| Country:        | US                                                                                                    |
|                 |                                                                                                    |

#### A valid email will get a success response

| Billing Address |                                |         |
|-----------------|--------------------------------|---------|
| Street:         | 1 Franklin Pkwy # 910          | Address |
|                 | Address Validated Sucessfully! |         |
| City:           | San Mateo                      |         |
| State:          | CA                             |         |
| Postal Code:    | 98841                          |         |
| Country:        | US                             |         |
|                 |                                |         |

**\*\*NOTE:** You have to use ISO 3166-1 Alpha 2 Country codes for all addresses <u>https://www.iso.org/obp/ui/#search/code</u> (accessed 01/29/2016)

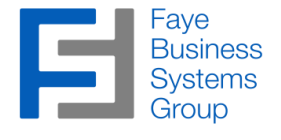

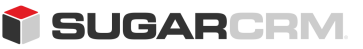

#### Using the Integration - Calculate Tax (continued)

6. The tax is always calculated when the quote is saved. If you want to calculate the tax before the quote is saved then you can click on the *"Calculate Tax"* button in the *Grand Total* section

| Grand Total          |                                                           |
|----------------------|-----------------------------------------------------------|
| Subtotal:            | 0.00                                                      |
| Discount:            | 0.00                                                      |
| Discounted Subtotal: | 0.00                                                      |
| Tax:                 | 0.00                                                      |
|                      | Calculate Tax                                             |
|                      | (avatax also recalculates tax<br>when the quote is saved) |
| Shipping:            | 0.00                                                      |
| Total:               | 0.00                                                      |

7. The calculated tax will be based off the types of products, the destination address, origin address, AvaTax settings on the billing account, and any special rules or setting that are set in your AvaTax account.

| Group Name:   | E Group                                       | Group Stage:      | Draft        | •           |                    |                                |      |        |       |            |                |
|---------------|-----------------------------------------------|-------------------|--------------|-------------|--------------------|--------------------------------|------|--------|-------|------------|----------------|
| Quantity      | Quoted Line Item                              |                   | Mft Num      | Tax Class   | AvaTax<br>(can ove | Tax Code<br>erwrite Tax Class) | Cost |        | List  | Unit Price | Total Discount |
| II 10         | TK 1000 Desktop                               | N.                | XYZ789012345 | Taxable     |                    |                                |      | 600.00 | 900.0 | 900.00     | 0 <sup>i</sup> |
|               |                                               |                   |              |             |                    |                                |      |        |       |            |                |
| Add Row Add   | I Comment                                     |                   |              | Sub         | total:             | 9,00                           | 0.00 |        |       |            |                |
|               |                                               |                   |              | Disc        | ount:              |                                | 0.00 |        |       |            |                |
|               |                                               |                   |              | Disc<br>Sub | ounted<br>total:   | 9,00                           | 0.00 |        |       |            |                |
|               |                                               |                   |              | Tax:        |                    | 78                             | 7.50 |        |       |            |                |
|               |                                               |                   |              |             |                    | AvaTax enabl                   | ed   |        |       |            |                |
|               |                                               |                   |              | Ship        | ping:              |                                | 0.00 |        |       |            |                |
| Delete Group  |                                               |                   |              | Tota        | l:                 | 9,00                           | 0.00 |        |       |            |                |
| Grand Total   |                                               |                   |              |             |                    |                                |      |        |       |            |                |
| Subtotal:     | g                                             | 0,000.00          |              |             |                    |                                |      |        |       |            |                |
| Discount      |                                               | 0.00              |              |             |                    |                                |      |        |       |            |                |
| Discounted Su | ubtotal: 9                                    | 00.00             |              |             |                    |                                |      |        |       |            |                |
| Tax:          |                                               | 787.50            |              |             |                    |                                |      |        |       |            |                |
|               | (avatax also recalcul<br>when the quote is sa | lates tax<br>ved) |              |             |                    |                                |      |        |       |            |                |
| Shipping:     |                                               | 0.00              |              |             |                    |                                |      |        |       |            |                |
| Total:        | g                                             | 0.000,00          |              |             |                    |                                |      |        |       |            |                |

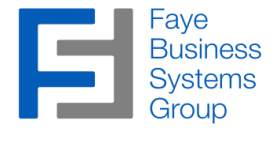

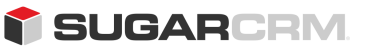

#### Setting Account specific AvaTax Settings

1. There are two AvaTax fields that are optional depending on the Account. These fields can affect the tax calculated and will need to be set accordingly.

These fields are "AvaTax VAT Registration ID" and "AvaTax Exempt?" these fields are located in the AvaTax section on the Account record.

| T Accounts - Contacts - Opportunities - Quotes -                                           | ✓ Search                                                                  | • Q 0 ▲ - + |
|--------------------------------------------------------------------------------------------|---------------------------------------------------------------------------|-------------|
| Ac Slender Broadband Inc ☆ Follow                                                          |                                                                           | Edit 💌 «    |
| Business Card                                                                              |                                                                           | ^ î         |
| Website<br>http://www.veganim.co.uk<br>Member of<br>Assigned to<br>Sally Bronsen           | Industry<br>Finance<br>Type<br>Customer<br>Office Phone<br>(543) 974-2489 |             |
| AvaTax<br>AvaTax VAT Registration ID<br>FR123400567892<br>AvaTax Exempt? (US/Canada)<br>No |                                                                           | ^           |

2. The *"AvaTax VAT Registration ID"* should be provided to you by either the Company or Individual that the Sugar account is for. VAT stands for *"Value Added Tax"* and used Europe and other countries around the world. It is an alternative sales tax system and in general companies in countries that use VAT will have a Registration ID. You can validate a European VAT Registration ID by visiting: <u>http://ec.europa.eu/taxation\_customs/vies/vatRequest.html</u> (accessed 01/29/2016)

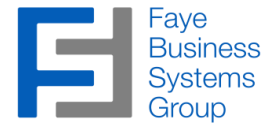

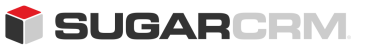

#### Using the Integration – Account Settings (continued)

3. The "AvaTax Exempt?" field is used exclusively in the US and Canada. There are three options to select from with the default value being "No". The other two options are "Yes, use Customer Usage Type" (preferred) and "Yes, use Exemption Number"

The Customer Usage Type method will populate a dropdown with all of the possible options (e.g. *State Government (United States)*)

Each possibility will have listed next to it the country it applies to, in some cases the same type will apply to both.

| AvaTax                           |     |
|----------------------------------|-----|
| AvaTax VAT Registration ID       |     |
| FR123400567892                   |     |
| AvaTax Exempt? (US/Canada)       |     |
| Yes, use Customer Usage Type     |     |
| AvaTax Customer Usage Type       |     |
| State government (United States) | х 👻 |

\*\* **Note**: The Customer Usage Type is the preferred method as it is the easiest way to explain a tax exemption during an audit

The Exemption Number method will populate a text box where you can enter in an Exemption Number. This number can be any number, but it recommended that the number be unique to each client

| AvaTax                     |  |
|----------------------------|--|
| AvaTax VAT Registration ID |  |
| FR123400567892             |  |
| AvaTax Exempt? (US/Canada) |  |
| Yes, use Exemption Number  |  |
| AvaTax Exemption Number    |  |
| 5162738                    |  |

**\*\*WARNING:** Using the Exemption Number method does not provide any information to explain an exemption during an audit. These values MUST be manually managed by the end user

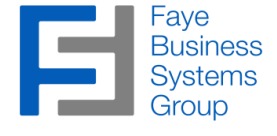

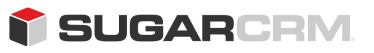

## **Technical Notes**

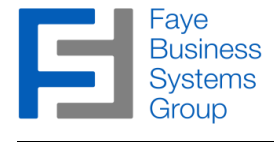

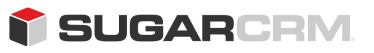

#### **Technical Notes**

System requirements:

cURL enabled on web server Sugar v7.5+ Professional, Enterprise or Ultimate Edition Active Avalara AvaTax subscription